# **ELMA-Schnittstelle**

Im Rahmen der Mitgliederverwaltung werden regelmäßig Kirchensteuerdaten abgeglichen. Kapitalerträge werden grundsätzlich mit 25 Prozent abgeltend besteuert. Den Steuerabzug nehmen die Schuldner der Kapitalerträge automatisiert, ohne weiteres Zutun des Steuerpflichtigen "an der Quelle" vor. Sie führen die Steuern direkt an die Finanzverwaltung ab. Das gleiche Verfahren gilt auch für die auf die Abgeltungsteuer entfallende Kirchensteuer. Damit der Steuereinbehalt automatisiert erfolgen kann, fragen die verpflichteten Stellen, zum Beispiel Banken oder Versicherungen, beim Bundeszentralamt für Steuern ab, ob ihre Kunden einer Religionsgemeinschaft angehören, die Kirchensteuer erhebt. (vgl.

https://www.bzst.de/DE/Unternehmen/Kapitalertraege/KirchensteuerAbgeltungsteuer/kirchensteuerab geltungsteuer\_node.html). Eine solche Abfrage wird auch in iX-Haus im Rahmen der Mitgliederverwaltung in Kombination mit der ELMA-Schnittstelle angeboten.

Mittels der ELMA-Schnittstelle können Sie den Massendatenaustausch bequem aus iX-Haus heraus erledigen. Das spart Ihnen wertvolle Zeit und mühsame Bearbeitung einer Excel-Datei. Die Prozesse werden dabei vollautomatisch generiert, Sie müssen lediglich nur die Abfrageart auswählen. Hier haben wir Ihnen auch eine zusätzliche intelligente Abfrageart zur Verfügung gestellt, die selbständig prüft, welche Abfrageart die beste bei dem jeweiligen Mitglied ist.

# **Ersteinrichtung (Admin Bereich)**

#### Voraussetzungen

Für die Verwendung der Schnittstelle müssen folgende Bedingungen erfüllt sein:

- Ein gültiges ELSTER-Zertifikat.
- Eine Freischaltung zur Teilnahme am ELMA-Verfahren des BZSt.
- Ein EMLA5-Zertifikat (.pem Datei).
- Einen "private key" (.ppk Datei).
- Die beiden Windowsprogramme "openSSL" und "puttygen".
- Zugangsdaten: Pin, BZSt-Nr, Benutzerkonto, Zulassungsnummer.
- Ihr verfahren-spezifisches Geheimnis.

## Freischaltung der Massendatenschnittstelle

Sie benötigen eine Freischaltung der zur Benutzung der Massendatenschnitte. Loggen Sie sich dazu in Ihren Account von BZStOnline (BOP) ein. Die Zugangsmöglichkeiten sind unter https://www.bzst.de/DE/Unternehmen/Kapitalertraege/KirchensteuerAbgeltungsteuer/kirchensteuerab geltungsteuer\_node.html im Abschnitt Portale aufgeführt. Führen Sie folgende Schritte aus:

• Wechseln Sie in den Bereich: Privater Bereich > Dienste > Nutzung der ELMA-

Schnittstelle des BZSt > Antrag auf Freischaltung zur Teilnahme am ELMA-Verfahren des BZSt.

• Über den Button Prüfen und absenden schicken Sie die Daten zur Bearbeitung. Dieses kann mehrere Tage in Anspruch nehmen.

| Legeut<br>Den privaten Bareich<br>verlassen: | Antrag auf Freischaltung zu<br>BZSt                                                                                                    | ır Teilnahme am ELM                                                             | A5-Verfahren des                              |
|----------------------------------------------|----------------------------------------------------------------------------------------------------|---------------------------------------------------------------------------------|-----------------------------------------------|
| + Logout                                     | Beantragen Sie hier die Freischaltung zur ele<br>Die Bearbeitung des Antrags kann einige Tag-<br>Bundeszentraliemt für Steuern (BZSI) per Mai | itronischen Übermittlung von Mass<br>e in Anspruch nehmen. Die Bewert<br>I mit. | endaten.<br>ung Ihres Antrages telt Ihnen das |
| Privater Bereich                             |                                                                                                    |                                                                                 |                                               |
| Startseite                                   | Formularfelder, die mit einem Stern *** gek                                                                                                   | ennzeichnet sind, müssen ausgefü                                                | It werden.                                    |
| Formulare                                    |                                                                                                    |                                                                                 |                                               |
| Profile                                      | Verfahren                                                                                                    |                                                                                 |                                               |
| Dienste                                      | Fachverfahren *                                                                                                    | Bitte Assemblies                                                                |                                               |
| Konto verwalten                              |                                                                                                    |                                                                                 |                                               |
| Konto löschen                                | Verfahrensspezifisches<br>Geheimnis *                                                                                                    |                                                                                 |                                               |
| Info und Links                               | Wiederholung verfahrensspezifisches<br>Geheimnis *                                                                                            |                                                                                 |                                               |

## Erstellen des ELMA5-Zertifikats

Sie benötigen noch ein spezielles EMLA5-Zertifikat. Dieses wird für die Erstellung des "private key" benötigt. Sie sich dazu in Ihren Account von BZStOnline ein. Führen Sie folgende Schritte aus:

- Sie benötigen hier Ihre PIN.
- Wechseln Sie in den Bereich: Privater Bereich > Dienste > Nutzung der ELMA5-Schnittstelle des BZSt > ELMA5-Zertifikat generieren.
- Erstellen Sie hier aus der ".pfx" eine ".pem" Datei und speichern Sie diese ab.

| Logout                                         | ELMA5-Zertifikat generieren                                                                                                    |
|------------------------------------------------|----------------------------------------------------------------------------------------------------|
| Den privaten Bereich<br>verlassen:<br>• Legeut | Zur Übernittlung von Hassendaton an das <u>R255</u> muss Ihr ELSTER-Zertifikat in einem speziellen Format vorliegen.<br>Generkrun Sie Ihr <u>ELMAS-Zertifikat,</u> indem Sie den Speicherort Ihren <u>ELMAS-Zertifikaties sowie die PSN</u> Ihren<br>ELSTER-Zertifikates angeben und anschleßend auf "Generieren" kitckan. |
| Privater Bereich                               | Formularfelder, die mit einem Stern *** gekonnzeichnet sind, müssen ausgefülk werden.                                                                                                    |
| Startseite                                     |                                                                                                    |
| Formulare                                      | * Applet: Infos zur Barrierefreiheit                                                                                                    |
| Profile                                        | Mad aur IDMM-Zertifikal-Datei suchen oder eintragen: *                                                                                                    |
| > Dienste                                      | Durchauchen                                                                                                    |
| Konto verwalten                                | FIN three 8L3TER-Det-Blates *                                                                                                    |
| Konto löschen                                  |                                                                                                    |

## Erstellen des private key (.ppk Datei)

Zum Übermitteln der Daten benötigen Sie noch einen private key. Durch die Freischaltung der Massendatenschnittstelle ist auf Seiten BOP schon der public key eingetragen. Führen Sie dazu folgende Schritte aus.

- Öffnen Sie das Programm "puttygen" aus dem Exe-Verzeichnis.
- Laden Sie die ".pem Datei" und geben Ihre Pin ein.
- Klicken Sie anschließend auf Save private key und speichern Sie die .ppk Datei ab.

| e Key Conversions Help                             |                                  |                  |
|----------------------------------------------------|----------------------------------|------------------|
| Key                                                |                                  |                  |
| No key.                                            |                                  |                  |
| PuTTYgen: Enter Pas                                | sphrase                          | 1                |
| Enter passphr<br>er\testMGVKirchens                | ase for key<br>teuer\SchlüsselZe |                  |
| Actions OK                                         | Cancel                           |                  |
| Generate a public/priv                             |                                  | Generate         |
| Load an existing private key file                  |                                  | Load             |
| Save the generated key                             | Save public key                  | Save private key |
| Parameters                                         |                                  |                  |
| Type of key to generate:<br>SSH-1 (RSA)  SSH-2 RSA | © SSI                            | H-2 DSA          |
|                                                    |                                  |                  |

# **Einrichtung in iX-Haus**

## Einrichten der Parameter für die Schnittstelle

Wechseln Sie in das Modul KiSta\_ToolSetting. Derzeit wird das Modul ix1603KiStASetting unter Dienstprogramme > Zusatzprogramme eingebunden. Füllen Sie die dort angegebenen Parameter aus. Es werden alle benötigt.

|                              | XML-Einstellung                                                                                                    |
|------------------------------|----------------------------------------------------------------------------------------------------|
| BZSt-Nr<br>AuthSteuernummer) |                                                                                                    |
| Benutzerkonto<br>Account-ID  |                                                                                                    |
| Zulassungsnummer             |                                                                                                    |
| Ordnungsbegriff              |                                                                                                    |
|                              | API-Einstellungen                                                                                                    |
| URL                          | URL zum Übermitteln an ELMA. Die Adresse lautet elma5p.bfinv.de<br>Zur Konfiguration der Serververbindung ist nur dieser DNS-Name zu<br>verwenden, nicht die aufgelöste IP-Adresse! Das BZSt behält sich vor, die IP-<br>Adresse jederzeit ohne Vorankündigung zu ändern. |
| Passwort                     | Das ist die PIN Ihres ELSTER-Zertifikats.                                                                                                    |
| Pfad .pem-Datei              | Pfad inkl. Dateiname der pem-Datei. Dies ist die Datei, welche Sie auf der<br>Webpage generiert haben (Start > Dienste > Nutzung der ELMA5-Schnittstelle<br>des BZSt > ELMA5-Zewrtifikat generieren).                                                                     |
| Pfad .ppk-Datei              | Pfad inkl. Dateiname der ppk-Datei (Private key, s. Abschnitt Erstellen des private key).                                                                                                    |

Auf der Maske sind sämtliche Parameter erklärt und sind leicht einzutragen. Die in den vorherigen Schritten erstellten Dateien verlinken Sie hier ebenfalls.

# Verwendung der Schnittstelle

#### Erstellen einer Regelabfrage

Eine Regelabfrage kann jeweils im Zeitraum vom 01.09. – 31.10. durchgeführt werden. Bevor Daten hochgeladen werden, kann ein Prüflauf gestartet werden, der dem Benutzer sämtliche auftretenden Ereignisse auflistet.

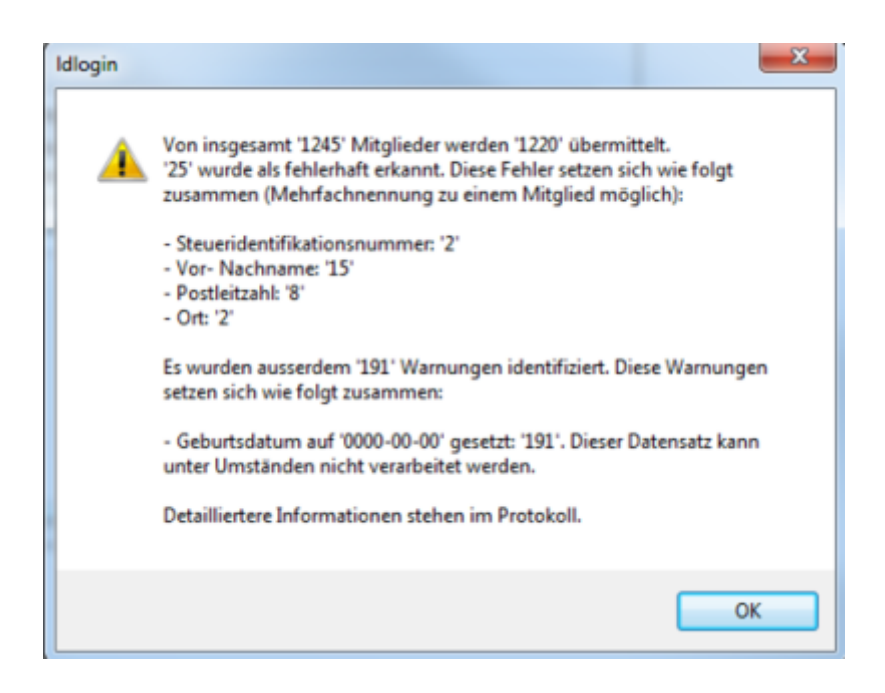

Nachdem der Echtlauf erstellt wurde, muss der Benutzer eine zwingend benötigte Signaturdatei erstellen. Die Option ist über ein Rechtsklick auf dem jeweiligen Datensatz erreichbar. Die Option startet automatisch das Programm openSSL und der Benutzer muss die PIN eingeben.

|                                                    |                                                       |                                                                                                    | Regelati                                                                                                    | hage                                              |                                                                              |                                       |                                                                |
|----------------------------------------------------|-------------------------------------------------------|----------------------------------------------------------------------------------------------------|----------------------------------------------------------------------------------------------------|---------------------------------------------------|------------------------------------------------------------------------------|---------------------------------------|----------------------------------------------------------------|
| gelabfrage de                                      | s Kirchensteue                                        | rabaugamerkmals K/StaM beim Bu                                                                             | indeszentralamt für Ste                                                                                                    | uem (829).                                        |                                                                              |                                       |                                                                |
| lagezebaum                                         | ist der 01.09. b                                      | is 31.10. für das Folgejahr.                                                                               |                                                                                                    |                                                   |                                                                              |                                       |                                                                |
| eletzte Anfrag                                     | e wurde durchy                                        | pelikt an: n                                                                                               | it der Anfragent                                                                                                    |                                                   |                                                                              |                                       |                                                                |
| pende Anfrag                                       | earten stehen :                                       | zur Verfügung:                                                                                             |                                                                                                    |                                                   |                                                                              |                                       |                                                                |
| regeart 1 (aus<br>regeart 2: Abl<br>regeart 3: Kor | ch außerhalb d<br>frage des K/Sta<br>reberierte Abfra | es Abfragezeitraums möglich): Abf<br>M für die Mitglieder mit vorhanden<br>ge nach Steuendentifikationenum | hage der fehlenden Ste<br>ver Steuendentfikations<br>mer und KiStaM.                                                                                                    | werdentfikationenur<br>inummer und Geburt         | nmer.<br>sólatum.                                                            |                                       |                                                                |
|                                                    |                                                       |                                                                                                    |                                                                                                    |                                                   |                                                                              |                                       |                                                                |
| epeet: In                                          | teligente Abfra                                       |                                                                                                    | Púllaul                                                                                                    | Start                                             | 6                                                                            | Daten abholen                         |                                                                |
|                                                    |                                                       |                                                                                                    |                                                                                                    |                                                   |                                                                              |                                       |                                                                |
|                                                    |                                                       |                                                                                                    |                                                                                                    |                                                   |                                                                              |                                       |                                                                |
|                                                    |                                                       |                                                                                                    |                                                                                                    |                                                   |                                                                              |                                       |                                                                |
| s der Anfrage                                      | en 1110                                               |                                                                                                    | 4 Dec                                                                                                    | <ul> <li>Infrarest</li> </ul>                     | <ol> <li>Artura natali</li> </ol>                                            | 0. Endezi ababa                       | ÷ 110 m                                                        |
| s der Anfrage<br>Berutzer                          | en                                                    | 46 (1967) (1) (1) (1) (1) (1)                                                                              | <ul> <li>Status</li> </ul>                                                                                                    | Anfrageat                                         | Antrage gestell     Activate                                                 | <ul> <li>Ergebnis erhalten</li> </ul> | 0 X36, g                                                       |
| a der Anfrage<br>Benutzer                          | en<br>© UUD<br>5625665                                | Signaturdatei erstellen                                                                                    | Relus     release     enteit                                                                                                    | Artrageat     Intelligence A.     Intelligence A. | <ul> <li>Artrage gesteit</li> <li>25 10 2015</li> <li>26 10 2015</li> </ul>  | <ul> <li>Erpéris etater</li> </ul>    | X04, pr     X04, pr     Yokanden0     yr/kunden0               |
| a der Anfrage<br>Benutzer                          | en<br>© UUD<br>5625665                                | Signaturdetei erstellen<br>Daten hochladen                                                                 | Status     status     status     status                                                                                                    | Antrageat     Intelligente A                      | <ul> <li>Antrage gestelit</li> <li>25 10 2015</li> <li>26 10 2015</li> </ul> | <ul> <li>Epetrix etailer</li> </ul>   | <ul> <li>X34, gr</li> <li>y:VoundenO</li> </ul>                |
| a der Arfrage<br>Benutzer                          | en<br>© UUD<br>5235555                                | Signaturdatei entellen<br>Daten hochladen<br>Daten von 62st. abholen                                       | Satur     Satur     scheburg     setek                                                                                                    | Antrageat     Intelligente A.     Intelligente A. | <ul> <li>Antrage gestelt</li> <li>25 10 2015</li> <li>26 10 2015</li> </ul>  | 0 Digebris etteter                    | <ul> <li>XHL pr</li> <li>yfkunden2</li> </ul>                  |
| a der Arfrage<br>Benutzer                          | en<br>© UUID<br>5236652                               | Signaturdatei entellen<br>Daten hochladen<br>Daten von BZst. abholen                                       | Status     schedung     entett                                                                                                    | Antrageat     Intelligente A.                     | <ul> <li>Antrage gesteit</li> <li>25 10 2015</li> <li>26 10 2015</li> </ul>  | 0 Ergebnis erhalten                   | <ul> <li>XXE, gr</li> <li>y-Kunden0</li> </ul>                 |
| a der Anfrage<br>Benutzer                          | en<br>© UUD<br>55255655                               | Signaturdatsi erstellen<br>Daten hochladen<br>Daten von BZst. abholen                                      | Status     schedung     entett                                                                                                    | Anfrageat     Inteligente A                       | <ul> <li>Antrage gesteik</li> <li>25 10 2005</li> <li>26 10 2015</li> </ul>  | 0 Ergebnix erhalten                   | <ul> <li>XHL gr</li> <li>y=kunden0</li> </ul>                  |
| u der Anfrage<br>Denutzer                          | e UUD<br>Staat Is<br>Staat Is                         | Signaturdatsi erstellen<br>Daten hochladen<br>Daten von BZst. abholen                                      | Status     Status     status     status                                                                                                    | Artragent Intelligente A. Intelligente A.         | <ul> <li>Arfrage gestelt</li> <li>15-15-2015</li> <li>26-10-2015</li> </ul>  | <ul> <li>Egebnis erfalten</li> </ul>  | <ul> <li>XHL gr</li> <li>y/kunden0</li> </ul>                  |
| us der Anfrage                                     | e UUD<br>Staat Is<br>Staat Is                         | Signaturdatei erstellen<br>Daten hochladen<br>Daten von BZst. abholen                                      | Status     sectors     sectors                                                                                                    | Artrapeat     Intelligente A                      | <ul> <li>Artrage gestellt</li> <li>25.10.2015</li> <li>26.10.2015</li> </ul> | <ul> <li>Ergebnik ertallen</li> </ul> | <ul> <li>XHL gr</li> <li>y-based</li> <li>y-kunden0</li> </ul> |
| u der Arfrage                                      | en<br>0 UUD<br>0 522665:                              | Signaturdatei enstellen<br>Daten hochladen<br>Daten von 82st. abholen                                      | Status     second second | Artrapeat Intelligente A. Intelligente A.         | <ul> <li>Artingo gestell;</li> <li>10.2015</li> <li>26.10.2015</li> </ul>    | 0 Epitinis erhalten                   | <ul> <li>XH, pr<br/>phanen0<br/>p/kunden0</li> </ul>           |
| a der Arfrage<br>Derutzer                          | en<br>0 UUD<br>5122665                                | Signaturdatsi erstellen<br>Daten hochladen<br>Daten von EZst. abholen                                      | Satus     Satus     satus                                                                                                    | Artingent     Inteligente A     Inteligente A.    | Arfrage gestellt     25 192005     26 192015                                 | Optimis stater                        | <ul> <li>XH, pr</li> <li>y/kunder0</li> </ul>                  |

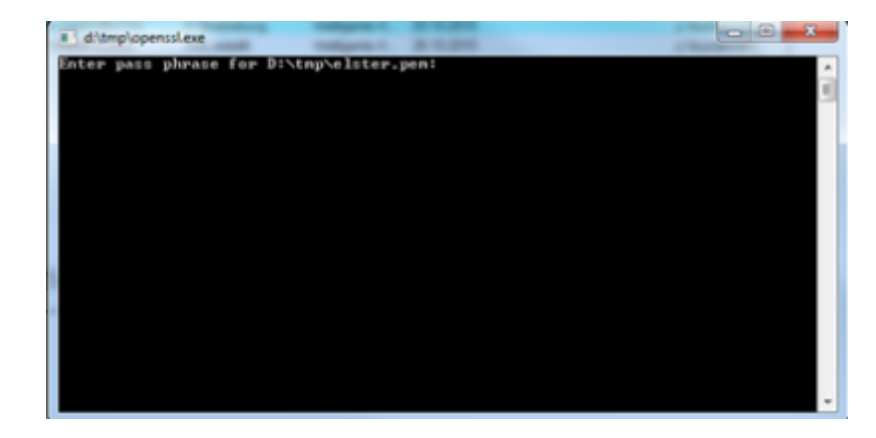

Bei einem Erfolg kann die Datei auf den Server des BOP hochgeladen werden. Das BOP teilt Ihnen über einer E-Mail mit, wann die Bearbeitung erfolgt ist. Die Daten werden über den Menüpunkt Daten abholen vom Server des BOP unter data\MGVElStA\Download heruntergeladen und verarbeitet. Wenn die Dateien per E-Mail geschickt werden und auf dem FTP-Server nicht zur Verfügung gestellt werden, müssen die erhaltenen Dateien unter data\MGVElStA\Download manuell hinterlegt werden, bevor der Prozess Daten abholen gestartet wird. Die ermittelten Daten werden automatisch in die richtigen Felder der Mitgliederverwaltung eingetragen.